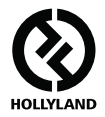

# MARS 400S PRO

### คู่มือผู้ใช้

V1.0.0

สำหรับคู่มือผู้ใช้โดยละเอียดฉบับล่าสุด โปรดดาวน์โหลดจากเว็บไซต์อย่างเป็นทางการ: www.hollyland-tech.com/support/Download

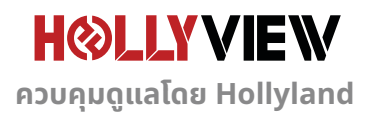

# การตั้งค่าทั่วไป

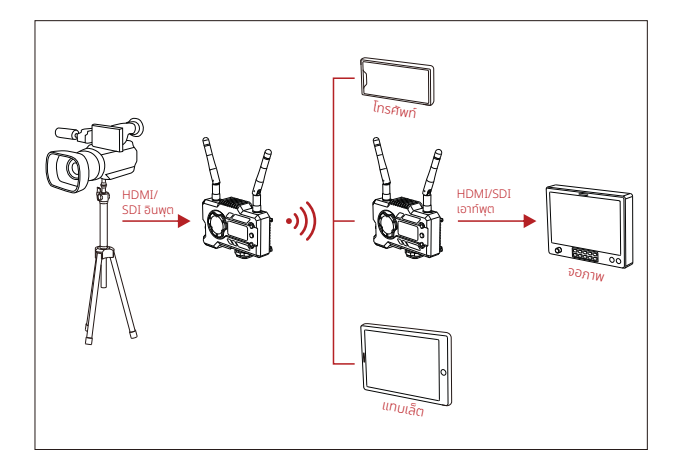

การตั้งค่า 1 TX-1 RX

# การตั้งค่าทั่วไป

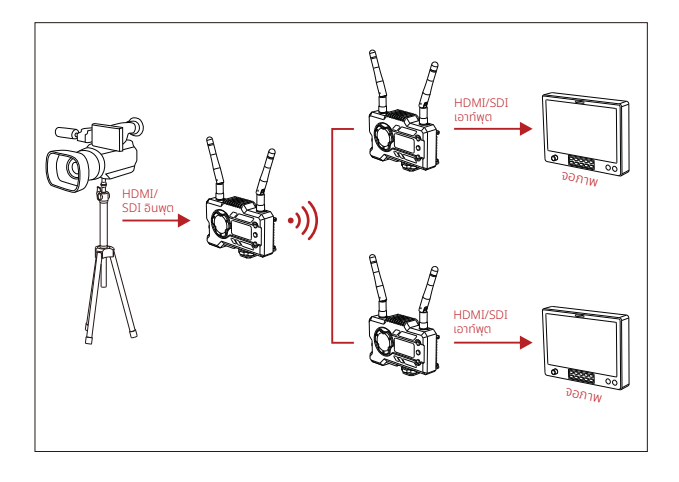

การตั้งค่า 1 TX-2 RX

### ส่วนอินเทอร์เฟซของผลิตภัณฑ์

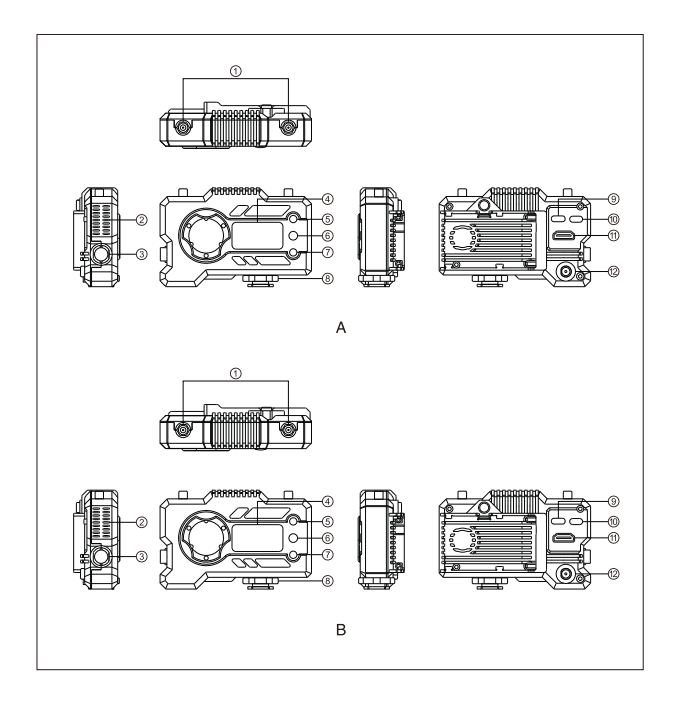

### ส่วนอินเทอร์เฟซของผลิตภัณฑ์

#### A ตัวส่ง

- 1 อินเทอร์เฟซสำหรับเสาอากาศ
- ช่องระบายอากาศของพัดลม
- ③ SDI เอาท์พุต
- ④ จอแสดงผลแบบ OLED
- (5) ขึ้น
- 6 ตกลง
- (ข) ลง
- 🛞 โคลด์ชู
- อินเทอร์เฟซสำหรับ USB Type-C
- 🔟 สวิตซ์ไฟ
- HDMI อินพุต
- DC อินพุต

### B ຕັວຣັບ

- 1 อินเทอร์เฟซสำหรับเสาอากาศ
- ช่องระบายอากาศของพัดลม
- ③ SDI เอาท์พุต
- ④ จอแสดงผลแบบ OLED
- (5) ขึ้น
- 6 ตกลง
- (7) ลง
- 🛞 โคลด์ชู
- อินเทอร์เฟซสำหรับ USB Type-C
- 🔟 สวิตช์ไฟ
- 🕕 HDMI เอาท์พุต
- 🕲 DC อินพุต

# การติดตั้ง

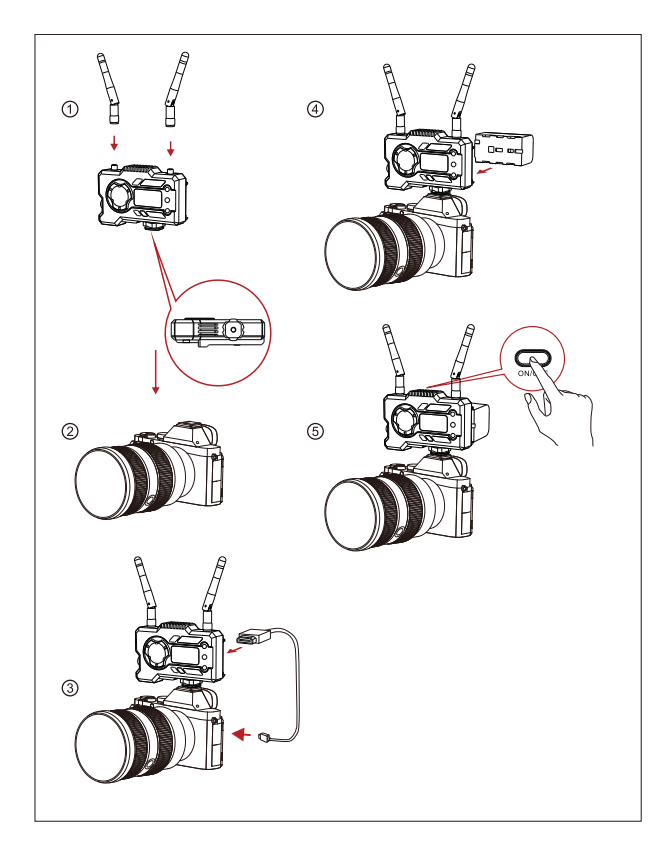

### การติดตั้ง

- ติดตั้งเสาอากาศตามที่แสดงไว้
- ยึดโคลด์ชูเข้ากับรูสกรูขนาด 1/4 ที่ด้านล่างของตัวส่ง แล้วติดตั้งเข้ากับกล้อง
- (3) เชื่อมต่อ HDMI อินพุต หรือ SDI อินพุต ของตัวส่งเข้ากับกล้องด้วยสาย HDMI หรือ SDI
- ④ เชื่อมต่อกับแหล่งจ่ายไฟ (รองรับแบตเตอรี่ NP-970 หรือแบตเตอรี่ซีรี่ส์เดียวกัน)
- 🖲 เปิดอุปกรณ์

### คู่มือฉบับย่อ

#### เข้าสู่เมนู

ึกดปุ่ม "ตกลง" ค้างไว้ 3 วินาทีเพื่อเข้าสู่อินเทอร์เฟซของเมนูหลัก คลิกปุ่ม "ขึ้น" และ "ลง" เพื่อสลับตัว เลือกเมนู คลิก "ตกลง" เพื่อยืนยัน

#### เปลี่ยนช่อง

กดปุ่ม "ขึ้น/ลง" บนตัวส่งหรือตัวรับเพื่อเปลี่ยนช่องปัจจุบัน กด "ตกลง" เพื่อยืนยันหมายเลขช่อง จาก นั้นช่องของตัวรับและตัวส่งจะเปลี่ยนพร้อมกันโดยอัตโนมัติ

#### พูลสตรีมจากตัวรับ

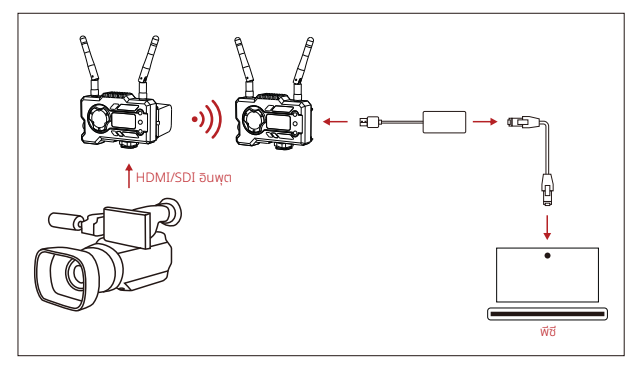

- ยืนยันว่ามีรูปแบบวิดีโอแสดงทั้งบนตัวส่งและตัวรับ ใช้ตัวแปลง Type-C เป็น Lan เพื่อเชื่อมต่อ แล็ปก็อปและ RX
- ไปที่การตั้งค่าเครือข่ายบนแล็ปท็อปและตั้งค่าเป็นโหมด DHCP
- ไปที่ซอฟต์แวร์โลฟ์สตรีมของคุณ เช่น VLC Player, OBS Studio, Vmix เป็นต้น และเปิดแหล่ง สัญญาณวิดีโอเครือข่ายผ่าน RTSP URL: rtsp://192.168.218.25:5554

### คู่มือฉบับย่อ

การดาวน์โหลดแอปและการเชื่อมต่อ

1. ดาวน์โหลดแอป "HollyView"

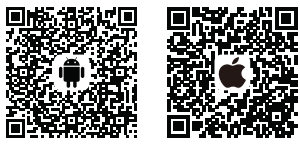

2. วิธีการเชื่อมต่อ:

เข้าสู่อินเทอร์เฟซการเชื่อมต่อ WiFi ของโทรศัพท์มือถือ และค้นหา WiFi ที่ชื่อว่า "HLD + DEVICE ID" และป้อนรหัสผ่าน WiFi เพื่อทำการเชื่อมต่อ (รหัสผ่านเริ่มต้นจากโรงงานคือ: 12345678) หลังจากเชื่อมต่อสำเร็จ คุณจะสามารถมอนิเตอร์ผ่านแอปได้

### การสนับสนุนทางเทคนิค

#### หากพบปัญหาในการใช้งานผลิตภัณฑ์หรือต้องการความช่วยเหลือใด ๆ โปรดติดตามช่องทาง เหล่านี้เพื่อรับการสนับสนุนทางเทคนิคเพิ่มเติม:

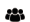

🚓 Hollyland User Group

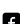

A HollylandTech

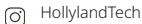

- HollylandTech
- support@hollyland-tech.com
- www.hollyland-tech.com

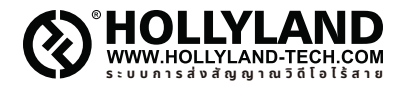

| <b></b> | Hollyland    | User  | Group | ) |
|---------|--------------|-------|-------|---|
|         | 1 rony larra | 0.50. | 0.000 |   |

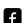

#### HollylandTech

- ( HollylandTech
- HollylandTech
- support@hollyland-tech.com
- www.hollyland-tech.com

#### Shenzhen Hollyland Technology Co., Ltd.

8F, 5D Building, Skyworth Innovation Valley, Tangtou, Shiyan, Baoan District Shenzhen, China